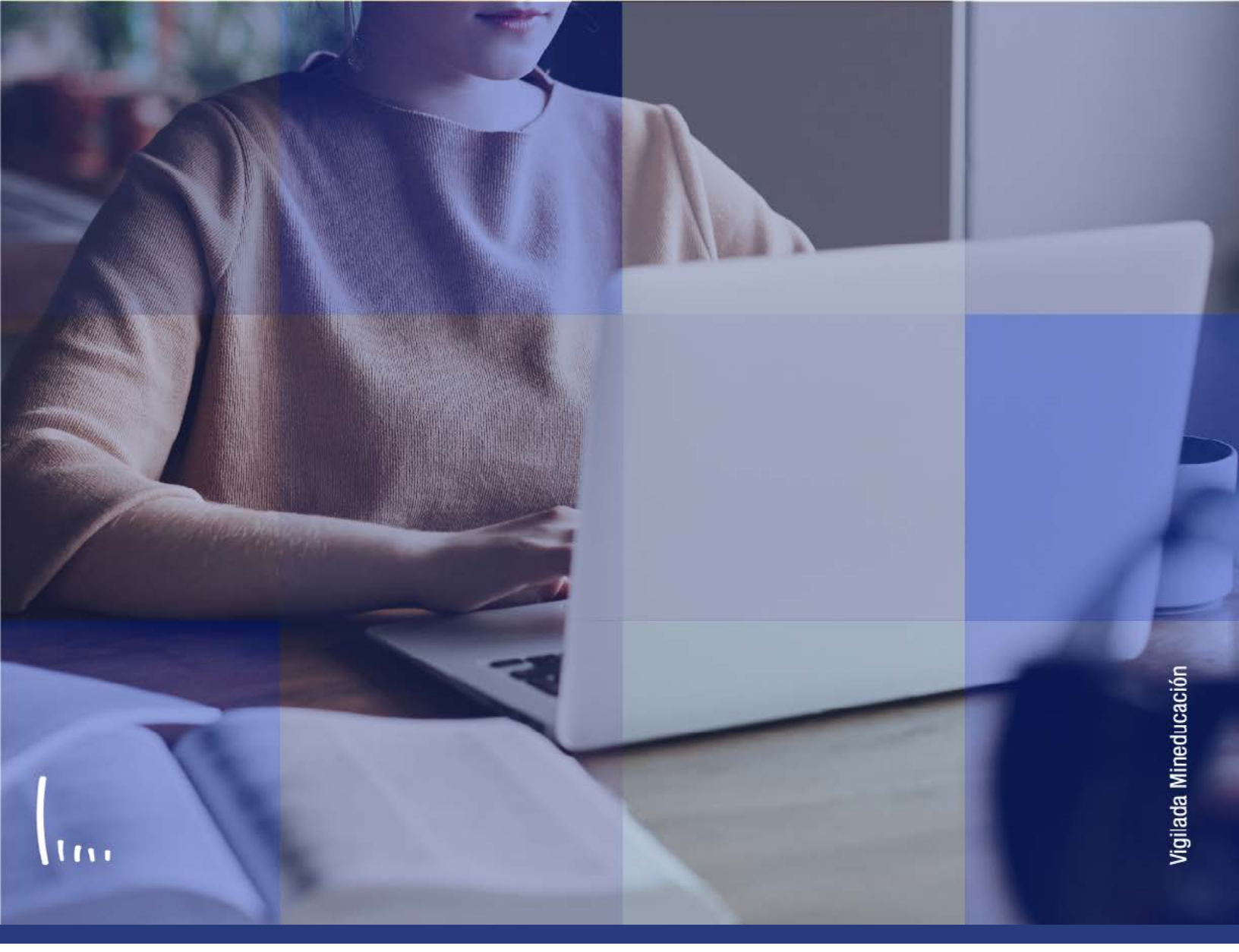

## Instructivo Indicador de servicio

Administrativos | Epik

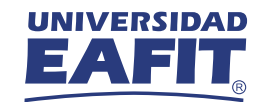

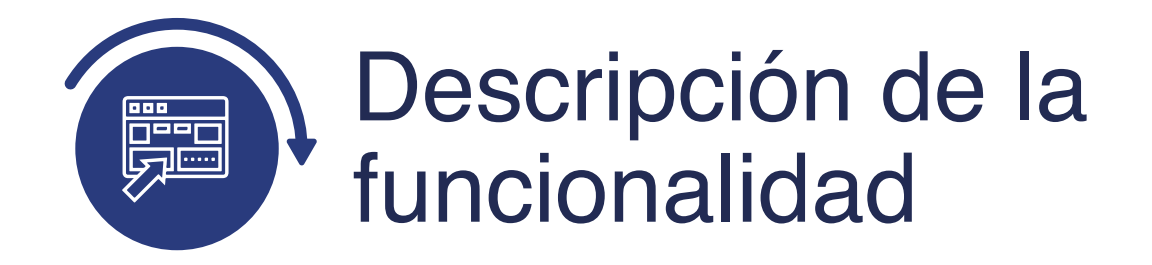

Esta funcionalidad permite ingresar, consultar o gestionar los indicadores o marcaciones que se le realicen a un estudiante bajo ciertas situaciones académicas, financieras o administrativas, casos como: Deudas por falta de pago en temas académicos, documentación de admisión pendiente por entregar, entre otros.

Por medio de la funcionalidad, los administrativos tendrán un control y trazabilidad de los temas que deben ser gestionados para que el estudiante desarrolle sin inconvenientes su programa académico.

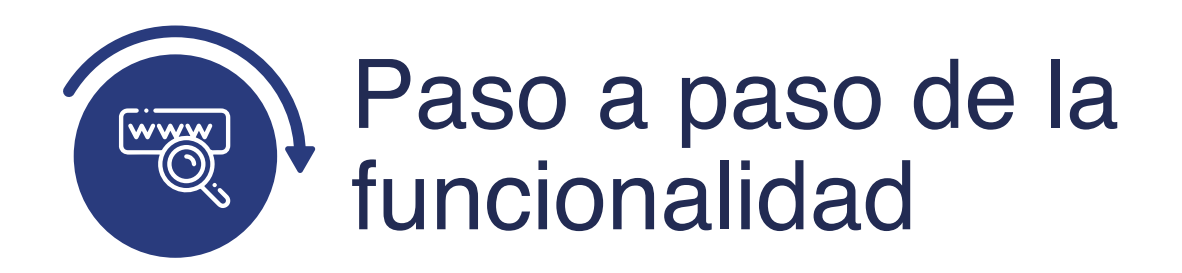

Ingresa al sistema Epik EAFIT con el usuario y contraseña de la Universidad, en el siguiente enlace: **https://www.eafit.edu.co/epik**. Luego, busca en la parte superior izquierda la siguiente ruta:

## Ruta:

Menú Principal Comunidad del Campus

Indicadores de Servicio

Personas

Indicadores de Servicio

| Favoritos 🔻                                                                                                    | Menú Principal                                                                                                    |                                                                                                    |                                                                                                    |                                                                                                    |
|----------------------------------------------------------------------------------------------------|----------------------------------------------------------------------------------------------------|----------------------------------------------------------------------------------------------------|----------------------------------------------------------------------------------------------------|----------------------------------------------------------------------------------------------------|
|                                                                                                    | Menú Búsqueda:                                                                                                    |                                                                                                    |                                                                                                    |                                                                                                    |
| Menú                                                                                                    | Evaluación Docente                                                                                                    | Menú Principal                                                                                                    |                                                                                                    |                                                                                                    |
| Buscar:<br>  Mis Favoritos<br>  Autoservicio<br>  Evaluación Dov<br>  Notificaciones i<br>  Comunidad del<br>  Selección de Al<br>  Admisión de Al<br>  Registros e Ins<br>  Gestión Curricu             | <ul> <li>Notificaciones EAFIT</li> <li>Comunidad del Can</li> <li>Selección de Alumn</li> <li>Admisión de Alumn</li> <li>Registros e Inscripc</li> <li>Gestión Curricular</li> <li>Ayuda Financiera</li> <li>Finanzas del Alumn</li> <li>Orientación Acadén</li> </ul> | PSUnit<br>Información Personal<br>Información Personal de Alumno<br>SEVIS<br>Listas de Control<br>Comunicaciones<br>Comentarios<br>Motor 3C<br>Indicadores de Servició Organ | mework. For Internal     JELIVER with PeopleSoft     JEIT     sistoncia     peo de Matr.     teator     Lass     Lass     Courses                               | Autoservicio<br>Permite acceder a la información y activid<br>de autoservicio.<br>Solicitudes y certificados<br>Prueba de Servicios AWS<br>Comunidad del Campus<br>Permite mantener datos generales de<br>personas y organizaciones, así como la<br>información 3C.<br>icadores de Servicio<br>ntrol Indicadores Servicio |
| <ul> <li>Finanzas del A</li> <li>Orientación Acc</li> <li>Gestión de Cor</li> <li>Paquete Integri</li> <li>Definición de C</li> <li>Definición de C</li> <li>Componentes</li> <li>Componentes</li> </ul> | <ul> <li>Gestion de Contribut</li> <li>Paquete Integración</li> <li>Definición de Objete</li> <li>Definición de SACR</li> <li>Componentes de E</li> <li>Localización</li> <li>Listas de Trabajos</li> </ul>                                                            | Organización<br>Comités<br>Planificación de Eventos<br>Índice Nacional Alumnos (NZL)<br>Información Personal (NLD)<br>Afiliaciones                                           | <ul> <li>Asi</li> <li>Anos</li> <li>Lib</li> <li>Je exámenes y gestionar</li> <li>y expedientes.</li> <li>Jdes</li> <li>Solicitudes</li> <li>Ictudes</li> </ul> | gnación Masiva<br>eración Masiva<br>generar expedientes además de procesa<br>convalidaciones, expedientes académico<br>graduaciones.<br>Información de Alumnos<br>Información de Ciclo Lectivo<br>Información Grados y Programas<br>20 Más                                                                                |

Al ingresar a la ruta indicada se presenta la siguiente ventana:

| avoritos Menú Principal > Comunidad del Campus > Indicadores de Servicio > Personas > Indicadores de Servicio   Indicadores de Servicio Activos Indicadores Servicio Activos Indicadores de servicio Activos Indicadores de servicio                                                                                                    | $\mathbf{b}$    | <b>D</b>                                                                                                    |  |
|----------------------------------------------------------------------------------------------------|-----------------|----------------------------------------------------------------------------------------------------|--|
|                                                                                                    | avoritos        | Menú Principal 🛪 💦 > Comunidad del Campus 💎 > Indicadores de Servicio 🛪 > Personas 🛪 > Indicadores de Servicio                                                                                                    |  |
| ndicadores Servicio Activos  ntroduzca los datos que tenga y pulse Buscar. Deje los campos en blanco p/obtener todos los valores  Buscar un Valor  Criterios de Búsqueda  D: Comienza por  Oc Identidad: Comienza por  Oc Identidad:  Oc Identidad:  Oc Identidad:  Oc Identidad:  Oc Identidad:  Oc Identidad:  Oc I |                 |                                                                                                    |  |
| ndicadores Servicio Activos  ntroduzca los datos que tenga y pulse Buscar. Deje los campos en blanco p/obtener todos los valores  Buscar un Valor  Criterios de Búsqueda  D: Comienza por  D Campus: Comienza por  Doc Identidad: Comienza por  Apellido: Comienza por  Nombre: Comienza por  Mayús/Minús  Buscar Borrar Búsqueda Básica  Gardar Criterios Búsqueda                                                                                                    |                 |                                                                                                    |  |
| Buscar Buscar un Valor     Criterios de Búsqueda     D:   Comienza por    D:   Comienza por      D:   Comienza por      D:   Comienza por    D:   Comienza por      D:   Comienza por    D:   Comienza por    D:   Comienza por    D:   Comienza por    D:   Comienza por    D:   Comienza por    D:   Comienza por      Buscar     Buscar <                                                                                                    |                 |                                                                                                    |  |
| Buscar un Valor  Criterios de Búsqueda  Comienza por  Comienza por  Com | ndicadores      | s Servicio Activos                                                                                                    |  |
| Buscar un Valor         Criterios de Búsqueda         D:       Comienza por ~         D Campus:       Comienza por ~         Oc Identidad:       Comienza por ~         ypellido:       Comienza por ~         tombre:       Comienza por ~         Mayús/Minús    Buscar Borrar Búsqueda Básica                                                                                                    | itroduzca los d | datos que tenga y pulse Buscar. Deje los campos en blanco p/obtener todos los valores                                                                                                    |  |
| Buscar un Valor         Criterios de Búsqueda         D:       Comienza por          D Campus:       Comienza por          Doc Identidad:       Comienza por          Joc Identidad:       Comienza por          upblicio:       Comienza por          icomienza por        Icomienza por          wpbre:       Comienza por          Mayús/Minús       Icomienza Búsqueda Básica                                                                                                    |                 |                                                                                                    |  |
| Criterios de Búsqueda D: Comienza por  D Campus: Comienza por  Doc Identidad: Comienza por  Apellido: Comienza por  Nombre: Comienza por  Mayús/Minús Buscar Borrar Búsqueda Básica  Gardar Criterios Búsqueda                                                                                                    | Buscar un Va    | /alor                                                                                                    |  |
| Criterios de Búsqueda  D: Comienza por  D Campus: Comienza por  Doc Identidad: Comienza por  Apellido: Comienza por  Apellido: Comienza por  Nombre: Comienza por  Buscar Borrar Búsqueda Básica G Guardar Criterios Búsqueda                                                                                                    |                 |                                                                                                    |  |
| D: Comienza por V<br>D Campus: Comienza por V<br>Doc Identidad: Comienza por V<br>Apellido: Comienza por V<br>Apellido: Comienza por V<br>Nombre: Comienza por V<br>Mayús/Minús<br>Buscar Borrar Búsqueda Básica 📴 Guardar Criterios Búsqueda                                                                                                    | Criterios o     | de Busqueda                                                                                                    |  |
| D: Comienza por V<br>D Campus: Comienza por V<br>Doc Identidad: Comienza por V<br>Apellido: Comienza por V<br>Nombre: Comienza por V<br>Mayús/Minús<br>Buscar Borrar Búsqueda Básica 🖾 Guardar Criterios Búsqueda                                                                                                    |                 |                                                                                                    |  |
| D Campus: Comienza por V Doc Identidad: Comienza por V Apellido: Comienza por V Nombre: Comienza por V Mayús/Minús Buscar Borrar Búsqueda Básica C Guardar Criterios Búsqueda                                                                                                    | D:              | Comienza por 🗸                                                                                                    |  |
| Doc Identidad:       Comienza por v         Apellido:       Comienza por v         Nombre:       Comienza por v         Mayús/Minús         Buscar       Búsqueda Básica         Buscar       Búsqueda Básica                                                                                                    | D Campus:       | Comienza por V                                                                                                    |  |
| Apellido: Comienza por V<br>Nombre: Comienza por V<br>Mayús/Minús<br>Buscar Borrar Búsqueda Básica 🖉 Guardar Criterios Búsqueda                                                                                                    | Doc Identidad:  | Comienza por V                                                                                                    |  |
| Nombre: Comienza por V<br>Mayús/Minús<br>Buscar Borrar Búsqueda Básica 🖉 Guardar Criterios Búsqueda                                                                                                    | Apellido:       | Comienza por V                                                                                                    |  |
| ☐ Mayús/Minús<br>Buscar Borrar Búsqueda Básica 📴 Guardar Criterios Búsqueda                                                                                                    | Nombre:         | Comienza por V                                                                                                    |  |
| Buscar Borrar Búsqueda Básica 📴 Guardar Criterios Búsqueda                                                                                                    | Mayús/Mini      | de la construcción de la construcción de la |  |
| Buscar Borrar Búsqueda Básica 📴 Guardar Criterios Búsqueda                                                                                                    | _ may assimilia |                                                                                                    |  |
| Buscar Borrar Búsqueda Básica 🖾 Guardar Criterios Búsqueda                                                                                                    |                 |                                                                                                    |  |
| Buscar Borrar Busqueda basica 💷 Guardar Criterios Busqueda                                                                                                    |                 |                                                                                                    |  |
|                                                                                                    | Buscar          | Borrar Busqueda Basica 🖾 Guardar Criterios Busqueda                                                                                                    |  |

Esta opción permite buscar un valor. Para realizar la búsqueda se debe ingresar información en al menos un campo.

- Diligencia o selecciona en el icono 🔍 el campo **"ID**", el valor que corresponde al código de identificación del estudiante al que se le quiere asignar, eliminar o consultar un indicador de servicio.
- Selecciona de la lista desplegable el **"Campus"**. La sede a la cual pertenece el estudiante.
- Diligencia en el campo **"Doc Identidad"**, el número de identificación del estudiante.
- Diligencia en el campo **"Apellido"**, el apellido inicial del estudiante.
- Diligencia en el campo **"Nombre"**, el nombre inicial del estudiante.
- Da clic en el botón **"Buscar"**.

En la pantalla se observa la información general del estudiante y el listado de los indicadores de servicio que tenga asignados en el momento.

| ritos 🔻     | Menú Princinal        |                    |                |                |               |                 |                                         |               |               |
|-------------|-----------------------|--------------------|----------------|----------------|---------------|-----------------|-----------------------------------------|---------------|---------------|
| UNIVER      | RSIDAD                | Comunidad          | del Campus 👻   | Indicadores    | de Servicio 💎 | Personas •      | Indicadores (                           | de Servicio   |               |
| EA          |                       |                    |                |                |               |                 |                                         |               |               |
|             |                       |                    |                |                |               |                 |                                         |               |               |
| Bestión     | Indicadores           | s Servicio         |                |                |               |                 |                                         |               |               |
| UZ ELIANA   | A CORTES CARD         | DONA               | 1              | 000000449      |               |                 |                                         |               |               |
| Viostrar    | Efecto Todo           | os 💙               | Institución Un | versidad EAFIT |               | *               | Actualiza                               | r C           |               |
|             |                       |                    |                |                |               |                 | , , , , , , , , , , , , , , , , , , , , |               |               |
| Resumer     | n Indicador Servicio  | rvicio             |                |                | Personalizar  | Buscar   Ver To | odo   🗇   🗮                             | Primero 3 1   | de 1 🕞 Último |
| Código      | Descripción<br>Código | Descripción Motivo | Institución    | Ccl Lvo Inicio |               | Fin Ciclo       | Descripción Fin<br>Ciclo                | Fecha Inicial | Fecha Final   |
| MOR         | Morosidad             | No pago            | EAFIT          | 0000           | Inic Ciclo    |                 |                                         | 03/12/2020    |               |
| + Añadir Ir | ndicador Servicio     |                    |                |                |               |                 |                                         |               |               |

Si quieres filtrar el tipo de indicador que estás buscando, puedes seleccionar en el campo **"Efecto"** si es: **"positivo o negativo"**; si quieres ver toda la lista deja el valor **"Todos".** En el campo **"Institución"** deja el valor Universidad Eafit.

En la sección **"Resumen indicador de servicio"**, se refleja el código y descripción de indicador, además se identifica la fecha desde la cual el indicador está asignado. Al dar clic sobre el código o nombre del indicador de servicio, se refleja la siguiente página:

| las - Manú Princip      | pal 🔹 🔰 Comunitad del C        | ampus 🕋 🔪       | Indicadores de Servicio   | Personas T > In | idicatores de Servicio    |
|-------------------------|--------------------------------|-----------------|---------------------------|-----------------|---------------------------|
| UNIVERSIDAD             |                                |                 |                           |                 |                           |
| EAFIL                   |                                |                 |                           |                 |                           |
|                         |                                |                 |                           |                 |                           |
| ndicador Consu          | itar Servicio                  |                 |                           |                 |                           |
| UZ ELIANA CORTES (      | *Institución EAFIT             | 1000            | 000449                    |                 |                           |
| *Cd In                  | dicador Servicio MOR           | Morpeidad       | ID EAFT1                  |                 |                           |
|                         | *Motivo NOPAG                  | No naco         |                           |                 |                           |
|                         | Descripción                    | the progra      |                           |                 |                           |
|                         | debido a que a                 | sctualmente ust | ed registra un saldo      |                 |                           |
|                         | Efecto Indicador Ser           | vicio Negativo  |                           |                 |                           |
| eriodo Efectivo         |                                |                 |                           |                 |                           |
|                         | Cci Lvo Inicio 0000            | Inic Ciclo      |                           | Fin Ciclo       |                           |
|                         | Fecha Inicial 03/12/2020       | 1               | F                         | echa Final      |                           |
| etalles Asignación      |                                |                 |                           |                 |                           |
|                         | *Departamento 160125           | Do              | to de Tespreria y Cartera |                 |                           |
|                         | Referencia                     |                 |                           |                 |                           |
|                         | Importe 168900                 | 0,00            | Moneda C                  | OP              |                           |
| nformación Contact      | 0                              |                 |                           |                 |                           |
|                         | ID Contacto                    |                 | Persona Contacto          |                 |                           |
| 10                      | Poble Asignación               |                 | Rpble Asig                |                 |                           |
| M                       | étodo Asignación Segundo Pla   | DD .            |                           |                 |                           |
| Pro                     | oceso Asignación SECREHST      | 5               | Proceso Anulación         |                 |                           |
| omentarios              |                                |                 |                           |                 |                           |
|                         |                                |                 |                           |                 |                           |
|                         |                                |                 |                           |                 |                           |
| 00 caracteres restantes | 1                              |                 |                           |                 | h                         |
| ervicios Afectados      |                                |                 | Personalizar Buscar Ver   | Todo   🖉   🔣    | Primero 🛞 1 de 1 🛞 Último |
| Efto Berv               | Desoripsión                    |                 | Bace - Feoha              | Base - Ciolo    | Categoria Ciolo           |
| 1 CENR                  | Block All Enrollment Activity  |                 |                           | 61              | Ciclo Ordinario           |
| Fecha/Hor               | ra Indic Servicio 03/12/2020 9 | 57:36AM         |                           |                 |                           |

En el encabezado de la página se encuentra información general del estudiante, adicional a datos relativos al indicador como, por ejemplo, la **"descripción"**, el **"tipo de indicador"**, el **"efecto" y el "código"**.

En la sección **"Periodo efectivo"**, aparece la **"información del ciclo lvo"** y **"fecha de inicio"**. En la sección **"Detalle asignación"** aparece la información del área encargada de asignar el indicador **"Departamento"** y el **"monto"** o valor por el cual se generó el indicador, en caso de que aplique. En la sección **"Comentarios"** se podrán encontrar datos en caso de que el administrativo los haya ingresado al momento del registro.

Finalmente, en la sección **"Servicios afectados"**, se refleja la información de los procesos académicos que son bloqueados por la asignación del indicador.

En el enlace **"Añadir indicador de servicio"**, será posible adicionar más indicadores al estudiante.

| 00 —                                                          |                                 |                                      |
|---------------------------------------------------------------|---------------------------------|--------------------------------------|
| ntas - Menú Principal - Comunidad del Camp                    | s 🔹 👌 Indicadores de Servicio 👻 | > Personas > Indicadores de Servicio |
| UNIVERSIDAD<br>EAFIT                                          |                                 |                                      |
|                                                               |                                 |                                      |
| Indicador Anadir Servicio                                     | 1000000449                      |                                      |
| *institucion EAFIT                                            | Universidad EAFIT               |                                      |
| *Cd Indicador Servicio                                        |                                 |                                      |
| *Motivo                                                       |                                 |                                      |
| Descripción                                                   |                                 | ]                                    |
|                                                               |                                 |                                      |
| Efecto                                                        |                                 |                                      |
| Periodo Efectivo                                              |                                 |                                      |
| Cci Lvo Inicio                                                |                                 | Fin Ciclo                            |
| Fecha Inicial                                                 |                                 | Fecha Final                          |
| Detalles Asignación                                           |                                 |                                      |
| *Departamento                                                 | a                               |                                      |
| Referencia                                                    |                                 |                                      |
| Importe 0,00                                                  | Moneda                          |                                      |
| Información Contacto                                          |                                 |                                      |
| ID Contacto                                                   | Q Persona Contacto              |                                      |
| ID Rpble Asignación 1000000352                                | Q Rpble Asig                    | RODRIGUEZ,BIBIANA                    |
| Comentarios                                                   |                                 |                                      |
|                                                               |                                 | ]                                    |
|                                                               |                                 |                                      |
| 000 caracteres restantes                                      |                                 |                                      |
| Servicios Afectados                                           |                                 |                                      |
| No hay efectos asociados al código de indicador de servicio s | Neccionado.                     |                                      |
| Fecha/Hora Indic Servicio 12/01/2021 9:55:5                   | 4PM                             |                                      |
| ID Usuarlo id_brodrigu                                        | RODRIGUEZ                       | BIBIANA                              |
| Aceptar Cancelar Aplicar                                      |                                 |                                      |

- En el campo **"Institución"** debes seleccionar siempre Universidad EAFIT.
- En el campo **"Cd Indicador Servicio"**, selecciona el Indicador que vas a asignar.
- En el campo **"Motivo"**, debes seleccionar la razón por la cual se va a asignar el Indicador de Servicio.
- En el campo **"Descripción"**, aparece la descripción del Indicador de Servicio.
- En los campos **"Cccl Lvo Inicio"** y **"Fin Ciclo"** escoge el ciclo lectivo para que aplica el indicador de servicio.
- En los campos **"Fecha Inicial"** y **"Fecha Fin"**, ingresa la fecha en la cual va estar vigente el Indicador de Servicio. Algunos indicadores de servicio negativos, puede generar bloqueos para futuras matrículas.
- En el campo **"Departamento"** aparece el departamento o área a la que pertenece el Indicador de Servicio
- En el campo **"Referencia"**, ingresa la oficina específica que asigna el indicador.
- En el campo **"Importe"**, no hay necesidad de ingresar un valor, no aplica para la Universidad
- En el campo "Moneda", no hay necesidad de ingresar un valor, no aplica para la Universidad
- Los campos **"ID Contacto"** y **"Persona Contacto"**, se llenan con los datos de la persona a la que puede contactar el estudiante.
- En el campo "ID Rpble Asignación" y "Rpble Asig", el sistema trae por defecto los datos de quien está asignando el Indicador de Servicio.
- En el campo "Comentarios", ingresa algún dato relevante, si es necesario.
- En la Sección **"Servicios Afectados"**, el sistema trae si hay algún servicio asociado y que se deba de ver afectado por este Indicador de Servicio.
- Activa el botón **Aceptar** para guardar la asignación del indicador.

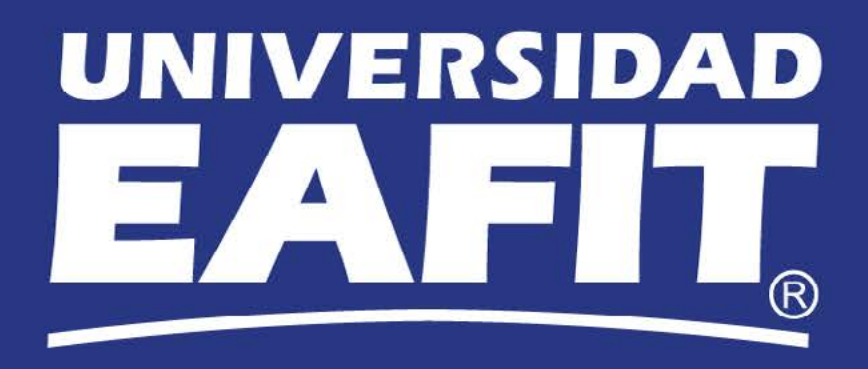